Sr(a)s. Usuários,

A partir do dia 24/01/2018, se, ao assinar documentos, for apresentada mensagem com título "Aplicativo Java Bloqueado" ou "Aplicativo Bloqueado pela Segurança do Java" será necessário atualizar as configurações do Java para assinatura digital em sua estação/máquina. Não espere a última hora para executar sua atualização! Veja abaixo como proceder.

Roteiro para atualização:

A atualização poderá ser feita utilizando o roteiro disponibilizado pelo TRT3, de forma manual, através da execução dos procedimentos especificados no link abaixo:

http://as1.trt3.jus.br/applet/v2/applet-producao/Procedimentos-cadeia-Certisign.pdf

Informação complementar

Informamos que o roteiro acima é baseado no procedimento indicado pela ICP-Brasil para atualização da cadeia de certificados do Java no Windows, disponível no link: <u>http://www.iti.gov.br/noticias/188-atualizacao/4736-cadeia-icpbrasil-java-windows.</u> O procedimento da ICP-Brasil requer permissões de administrador na estação/máquina ao passo que o procedimento indicado pelo TRT3 pode ser realizado por qualquer usuário.